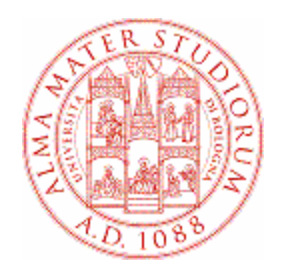

## Università di Bologna

## Domanda di ammissione alla prova finale laurea

# MANUALE PER LO STUDENTE

In caso di problemi informatici durante la compilazione della domanda online, manda una mail a <u>help.studentionline@unibo.it</u> con l'indicazione del **tipo di errore** (conviene fare un print screen del messaggio che compare a video); scrivi chiaramente **il tuo nome, cognome e matricola.** Questo è l'unico modo per permetterci di aiutarti.

## Sommario

| Dc | omanda di Laurea                                               | 3  |
|----|----------------------------------------------------------------|----|
| 1. | Avvio compilazione domanda di laurea                           | 3  |
|    | 1. Verifica dei prerequisiti                                   | 3  |
|    | 2. Verifica dei recapiti                                       | 4  |
|    | 3. Verifica della carriera                                     | 5  |
|    | 4. Comunicazioni                                               | 5  |
|    | 5. Scelta appello e inserimento del titolo                     | 6  |
|    | a) Inserimento delle informazioni sull'elaborato               | 6  |
|    | b) Inserimento del titolo del colloquio                        | 7  |
|    | 6. Riepilogo della domanda                                     | 7  |
| 2. | Completamento della domanda                                    | 9  |
|    | 2.1 Corso di studi che prevede l'upload della tesi             | 9  |
|    | File e metadati                                                | 10 |
|    | Dichiarazione sul deposito e conservazione digitale della tesi | 12 |
|    | 2.2 Corso di studi che non prevede l'upload della tesi         | 12 |
| 3. | Annullamento della domanda                                     | 13 |
| 4. | Modifica della domanda                                         | 14 |
| 5. | Convocazione                                                   | 15 |

## Domanda di Laurea

### **1. AVVIO COMPILAZIONE DOMANDA DI LAUREA**

Per inserire una domanda di laurea:

Nella home page di Studenti online clicca sul bottone "Presenta la tua domanda di laurea".

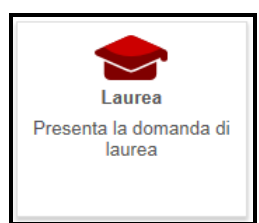

Figura 1 – Compila domanda di laurea

La procedura ti guiderà nell'inserimento della domanda di laurea attraverso i seguenti passaggi:

1. Prerequisiti 

2. Verifica Recapiti

3. Verifica Carriera

4. Comunicazioni

5. Appello e Inserimento Titolo

6. Riepilogo

6. Riepilogo

Figura 2 – sequenza dei passaggi di inserimento

#### **1. VERIFICA DEI PREREQUISITI**

Quando si avvia l'inserimento di una domanda di laurea il sistema controlla i seguenti prerequisiti:

- devi essere iscritto all'ultimo anno di corso previsto per il tuo corso di studi
- devi aver eseguito il pagamento della tassa di iscrizione per l'anno accademico dell'appello di laurea (se ti laurei nell'anno accademico 2014, devi aver pagato le tasse di iscrizione per quell'anno)
- deve esistere un appello di laurea per il tuo corso di studi a cui è possibile iscriversi
- non devi aver presentato un piano di studio per l'anno accademico successivo a quello dell'appello di laurea (se ti laurei nell'anno accademico 2014 non deve essere presente un piano di studi per l'anno accademico 2015)
- non devi avere aperte altre pratiche (es. domande di laurea precedenti non pagate)

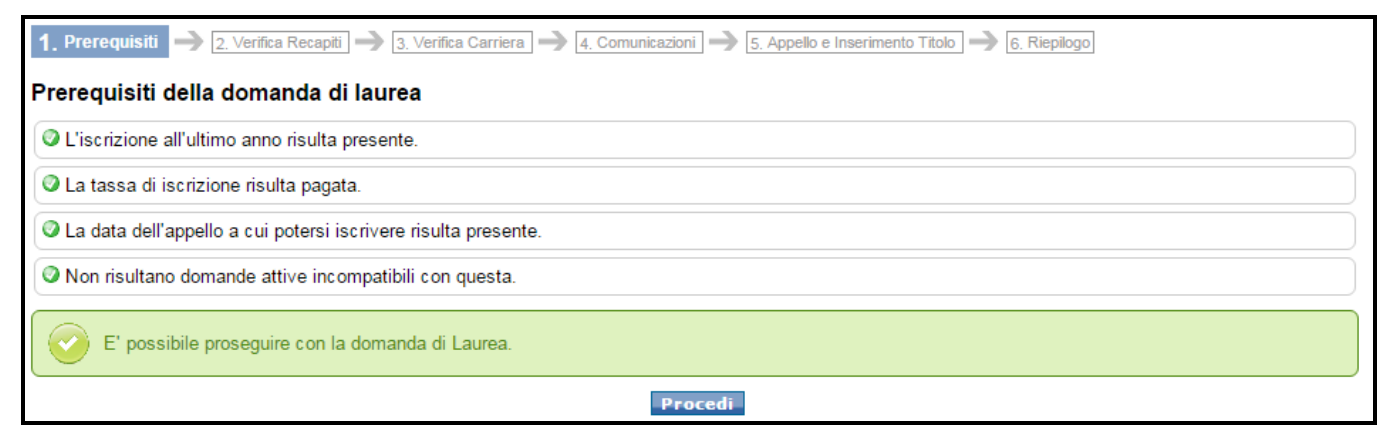

Figura 3 – Verifica dei prerequisiti con esito positivo

| 1. Prerequisiti  2. Verifica Recapiti  3. Verifica Carriera  4. Comunicazioni  5. Appello e Inserimento Titolo  6. Riepilogo |  |  |
|----------------------------------------------------------------------------------------------------|--|--|
| Prerequisiti della domanda di laurea                                                                                         |  |  |
| C L'iscrizione all'ultimo anno risulta presente.                                                                             |  |  |
| O La tassa di iscrizione risulta pagata.                                                                                     |  |  |
| O La data dell'appello a cui potersi iscrivere risulta presente.                                                             |  |  |
| Hai già aperto una richiesta incompatibile con questa.                                                                       |  |  |
| Non è possibile proseguire con la domanda di Laurea.                                                                         |  |  |

Figura 4 - Verifica dei prerequisiti con esito negativo

### 2. VERIFICA DEI RECAPITI

Puoi modificare i recapiti, cliccando sul tasto "Modifica" presente in fondo nella pagina "2. Verifica Recapiti":

| Indirizzo               |  |  |
|-------------------------|--|--|
|                         |  |  |
| Italia                  |  |  |
| Bologna 🔹               |  |  |
| San Lazzaro Di Savena 🔹 |  |  |
| via 7                   |  |  |
| 40068                   |  |  |
|                         |  |  |
| 051                     |  |  |
|                         |  |  |
|                         |  |  |
| mio indirizzo di:       |  |  |
| Opmicilio               |  |  |
|                         |  |  |

Figura 5 - Verifica dei recapiti

### **3. VERIFICA DELLA CARRIERA**

Verifica i dati della tua carriera per procedere con la richiesta e clicca sul pulsante Procedia.

Per segnalare eventuali anomalie, rivolgiti allo sportello della tua Segreteria.

| . Prerequisiti -> 2. Verifica Recapiti -> 3. Verifica Carriera -> 4. Comunicazioni -> 5. Appello e Inserimento Titolo -> 8. Riepilogo |                                                                                                    |                                            |                              |            |  |  |
|----------------------------------------------------------------------------------------------------|----------------------------------------------------------------------------------------------------|--------------------------------------------|------------------------------|------------|--|--|
| Verifica dei dati di carriera                                                                                                    |                                                                                                    |                                            |                              |            |  |  |
| )i seguito è rip                                                                                                    | ortato lo stato della tua carriera. Verifica che non ci siano anomalie prima di proc                                                                             | edere con la richiesta.                    |                              |            |  |  |
| Se noti<br>Se noti                                                                                                    | anomalie nella tua carriera, interrompi la presentazione della domanda. Se proce<br>anomalie nella carriera, effettua una segnalazione presso la tua Segreteria. | di la richiesta <mark>conterrà lo</mark> s | stato di carriera visualizza | ito.       |  |  |
| Dettaglio ca                                                                                                    | rriera ————                                                                                                    |                                            |                              |            |  |  |
| Cod.                                                                                                    | Attività formativa                                                                                                    | Crediti                                    | Esito                        | Data verb. |  |  |
| Primo anno                                                                                                    | di corso                                                                                                    |                                            |                              |            |  |  |
| 72890                                                                                                    | Analisi di prodotto e mercato (c.i.)                                                                                                    | 9                                          | 29                           | 01/07/2014 |  |  |
| 10529                                                                                                    | Comportamento organizzativo                                                                                                    | 6                                          | 26                           | 15/01/2014 |  |  |
| 75038                                                                                                    | Sem. regolazione dei contratti pubblici e tutela della concorrenza                                                                                               | 3                                          | Idoneità                     | 10/04/2014 |  |  |
| 76259                                                                                                    | Sem. fondamenti di diritto dell'unione europea                                                                                                    | 3                                          | Idoneità                     | 10/04/2014 |  |  |
| 72917                                                                                                    | Principi contabili internazionali e gestione dei costi (c.i.)                                                                                                    | 9                                          | 29                           | 02/07/2014 |  |  |
| 72916                                                                                                    | Laboratorio d'impresa                                                                                                    | 3                                          | Idoneità                     | 11/04/2014 |  |  |
| 26356                                                                                                    | Idoneita' lingua francese b - 1                                                                                                    | 3                                          | Riconosciuto                 |            |  |  |
| 10432                                                                                                    | Diritto commerciale internazionale                                                                                                    | 6                                          | 28                           | 10/04/2014 |  |  |
| 72882                                                                                                    | Econometria ed economia dell'impresa (c.i.)                                                                                                    | 12                                         | 29                           | 09/06/2014 |  |  |
| 72884                                                                                                    | Etica d'impresa e data mining (c.i.)                                                                                                    | 12                                         | 28                           | 05/11/2013 |  |  |
| Secondo an                                                                                                    | no di corso                                                                                                    |                                            |                              |            |  |  |
| 72902                                                                                                    | Finanza straordinaria e valutazioni aziendali (c.i.)                                                                                                    | 10                                         | 27                           | 17/07/2015 |  |  |
| 72908                                                                                                    | Alleanze strategiche e reti                                                                                                    | 6                                          | Sostituito                   | 06/05/2015 |  |  |
| 17268                                                                                                    | Prova finale                                                                                                    | 15                                         |                              |            |  |  |
| 72895                                                                                                    | Imprenditorialità e business plan (c.i.)                                                                                                    | 9                                          | Sostituito                   | 16/07/2015 |  |  |
| 12000                                                                                                    |                                                                                                    | 6                                          | Sostituito                   | 06/05/2015 |  |  |
| 23709                                                                                                    | Gestione dell'innovazione                                                                                                    | 0                                          | oosiitaito                   | 00/00/2010 |  |  |

Figura 6 - Verifica dei dati di carriera

### 4. COMUNICAZIONI

In questa pagina sono presenti importanti informazioni da leggere, solo dopo aver risposto a quello che ti viene richiesto sarà possibile procedere con la domanda:

| 1. Prerequisiti —> 2. Verifica Recapiti -> 3. Verifica Carriera -> 4. Comunicazioni -> 5. Appello e Inserimento Titolo -> 8. Riepilogo                                                                                                    |
|----------------------------------------------------------------------------------------------------|
| Comunicazioni                                                                                                    |
| Spedizione pergamena di laurea                                                                                                    |
| Hai controllato l'indirizzo scelto per l'invio delle comunicazioni? Tieni presente che la pergamena di laurea ti verrà inviata a quell'indirizzo entro quattro mesi dal<br>termine della sessione di laurea.                                                                                                    |
| Trattamento dei dati personali                                                                                                    |
| Letta l' <u>informativa sul trattamento dei dati personali</u> desideri che i tuoi dati personali (comprensivi dei recapiti alternativi all'indirizzo e-mail istituzionale) possano<br>essere comunicati a soggetti terzi, anche privati, per favorire le esperienze formative e professionali post-laurea o la tua collocazione nel mondo del lavoro?<br>Si, lo desidero<br>No, non lo desidero                                                                                                    |
| Avvertenze seduta di laurea                                                                                                    |
| Si ricorda a tutti i laureandi ed ai loro invitati che il furto o il danneggiamento di beni, strutture e affissioni dell'Ateneo sarà perseguito a norma di legge ex artt. 345,<br>624, 635, 635-bis, 664 del codice penale, così come sarà perseguito ai sensi dell'art. 639 codice penale il deturpamento e imbrattamento delle cose mobili o<br>immobili presenti nell'edificio e nelle sue pertinenze esterne.<br>Saranno perseguiti inoltre ex artt. 659 e 660 codice penale, l'eventuale molestia e disturbo alle occupazioni ed alle attività del personale dell'Ateneo dovuto a<br>prolungati schiamazzi e rumori fastidiosi e ex art. 340 codice penale l'eventuale interruzione di un ufficio o servizio pubblico o di un servizio di pubblica necessità.<br>Si fa presente che gli autori saranno denunciati alle autorità di polizia preposte per l'irrogazione delle previste sanzioni penali e amministrative.<br>Si segnala altresi che è severamente vietato assumere un contegno e atteggiamenti verbali e fisici non consoni alla natura dei luoghi che possano recare offesa alla<br>dignità e decoro dell'istituzione universitaria. A titolo esemplificativo è vietato: |
| <ul> <li>affiggere sui muri locandine, foto e messaggi;</li> <li>lanciare farina, uova o qualsiasi altro prodotto che possa sporcare o danneggiare il patrimonio dell'Ateneo, portici e strade;</li> <li>recare disturbo con cori, petardi, schiamazzi che possano recare un danno al regolare svolgimento delle attività didattiche, di ricerca e amministrative dell'Ateneo;</li> <li>buttare i rifiuti al di fuori degli appositi contenitori.</li> </ul>                                                                                                    |
| ho preso visione delle avvertenze ai fini di un corretto svolgimento delle sedute di laurea e mi impegno a osservarne le indicazioni e fornirne adeguata comunicazione<br>ad amici e familiari.                                                                                                    |
| Indietro Procedi                                                                                                    |

#### 5. SCELTA APPELLO E INSERIMENTO DEL TITOLO

Seleziona dall'elenco a tendina la data dell'appello in cui quale desideri laurearti **(1)**.

| 1. Prerequisiti 🌧 2. Verifica Recapiti 🌧 3. Verifica Carriera 🌧 4. Comunicazioni 🌧 5. Appello e Inserimento Titolo 🌧 8. Riepilogo |                         |            |  |  |
|----------------------------------------------------------------------------------------------------|-------------------------|------------|--|--|
| Appello di laurea e titolo dell'elaborato di tesi                                                                                 |                         |            |  |  |
| C Date di appello della prossima sessione                                                                                         |                         |            |  |  |
| Seleziona la data dell'appello di Laurea alla quale desideri iscriverti.                                                          |                         |            |  |  |
| Data appello:                                                                                                    | ▼                       | 1          |  |  |
|                                                                                                    | 14/12/2015 - 17/12/2015 | _ <b>±</b> |  |  |

Figura 8 - Scelta della data dell'appello di laurea

#### a) Inserimento delle informazioni sull'elaborato

|                                    | 1, Prerequisit) — 2, Verifica Recapit) — 3, Verifica Carriera — 4, Comunicazion — 5, Appello e Inserimento Titolo — 8, Reployo                                             |
|------------------------------------|----------------------------------------------------------------------------------------------------|
| Scrivi il cognome del              | Appello di laurea e titolo dell'elaborato di tesi                                                                                                    |
| tuo relatore e                     | Date di appello della prossima sessione                                                                                                    |
|                                    | Seleziona la data dell'appello di Laurea alla quale desideri iscriverti.                                                                                                   |
| seleziona la voce                  | Data appello: 14/12/2015 - 17/12/2015 V                                                                                                    |
| dall'elenco <mark>(2)</mark> , poi | Indica il relatore con cui hai precedentemente concordato lo svolgimento dell'elaborato di tesi e inserisci i dati relativi.                                               |
| clicca sul pulsante                | / Informazioni sull'elaborato di tesi                                                                                                    |
| Descodi                            | Puoi modificare il titolo entro la data di scadenza:. Nel momento in cui il relatore esprime l'approvazione sul titolo dell'elaborato i dati non saranno più modificabili. |
| Proceat                            | Relatore: ciancar 2                                                                                                    |
|                                    | Indietro Procedi                                                                                                    |
|                                    | Figura 9 - Inserimento del Relatore                                                                                                    |

Scrivi l'attività formativa e seleziona la voce dall'elenco (3) solo se il tuo Corso di Studio lo prevede.

| Date di appello della prossim                      | I sessione                                                                                                    |                     |
|----------------------------------------------------|----------------------------------------------------------------------------------------------------|---------------------|
| Data appello:                                      | 1 Laurea alla quale desiden iscriverti.<br>14/12/2015 - 17/12/2015                                                                                         |                     |
| <u>a</u>                                           |                                                                                                    |                     |
| Indica il relatore con cui                         | na precedentemente concordato lo svolgimento dell'elaborato di tesi e inserisci i dati relativi.                                                           |                     |
| <ul> <li>Informazioni sull'elaborato di</li> </ul> | tesi                                                                                                    |                     |
| Puoi modificare il titolo entro la                 | data di scadenza: . Nel momento in cui il relatore esprime l'approvazione sul titolo dell'elaborato i dati non saranno                                     | o più modificabili. |
| Relatore:                                          | 20200 Barla Circuriai                                                                                                    |                     |
| Attività formativa: <b>3</b>                       | le Alfeanze Strategiche E Reti - Lipparini Andrea Diritto Commerciale Internazionale - Cerbai Giuliano Diritto Commerciale Internazionale - Gilotta Sergio |                     |

Figura 10 - Scelta attività formativa

Inserisci il titolo dell'elaborato (4),:

| 1. Prerequisiti —> 2. Verifica Recapiti —> 3. Verifica Carriera —> 4. Comunicazioni -> 5. Appello e Inserimento Titolo -> 6. Riepilogo |                                                                                                    |  |  |  |
|----------------------------------------------------------------------------------------------------|----------------------------------------------------------------------------------------------------|--|--|--|
| Appello di laurea e titolo dell'elaborato di tesi                                                                                      |                                                                                                    |  |  |  |
| Date di appello della prossima sessione                                                                                                |                                                                                                    |  |  |  |
| Seleziona la data dell'appello di Laurea alla quale desideri iscriverti.                                                               |                                                                                                    |  |  |  |
| Data appello:                                                                                                    | 14/12/2015 - 17/12/2015 🔹                                                                                                    |  |  |  |
| Indica il relatore con cui hai<br>Informazioni sull'elaborato di tes<br>Puoi modificare il titolo entro la da                          | i <b>precedentemente concordato</b> lo svolgimento dell'elaborato di tesi e inserisci i dati relativi.<br>si<br>ta di scadenza: . Nel momento in cui il relatore esprime l'approvazione sul titolo dell'elaborato i dati non saranno più modificabili. |  |  |  |
| Relatore:                                                                                                    | 30308 - Paolo Ciancarini                                                                                                    |  |  |  |
| Attività formativa:                                                                                                    | Elementi Di Informatica 🧭                                                                                                    |  |  |  |
| Titolo dell'elaborato: 4                                                                                                    | Titolo di prova                                                                                                    |  |  |  |
|                                                                                                    | Indietro Procedi                                                                                                    |  |  |  |

Figura 11 - Inserimento del titolo dell'elaborato

| Clicca su per              |              |   |                            |                |                            |
|----------------------------|--------------|---|----------------------------|----------------|----------------------------|
| eventuali correlatori (5)  | Correlatore: | 5 | Mario                      | Rossi          | X                          |
| inserendone nome e         |              | • | Nome<br>Aggiungi correlato | Cognome<br>ore |                            |
| cognome. Infine clicca sul |              |   |                            |                | Indietro Procedi           |
| pulsante Procedi           |              |   | Figura 12 -                | Inserimento c  | orrelatore e conferma dati |

### b) Inserimento del titolo del colloquio

Nel caso il tuo corso preveda un colloquio, scrivi il titolo del colloquio (2), poi clicca sul pulsante

| Colorizan la data dell'annel |                               |     |
|------------------------------|-------------------------------|-----|
| Data appello:                | 14/02/2012 - 14/02/2012       |     |
| Fitala:                      | l'accessibilità dei siti web  |     |
| TILOIO.                      | L'accessibilità dei siti web. | - 2 |
|                              |                               |     |

Figura 13 - Inserimento titolo colloquio

### 6. RIEPILOGO DELLA DOMANDA

Controlla i dati riportati nel riepilogo della tua domanda e clicca sul pulsante Conferma.

| 1. Prerequisiti 🔿 2. Verifica Recapiti 🄿                                                                                                    | 3. Verifica Carriera -> [4. Comunicazioni -> [5. Appelio e Inserimento Titolo] -> 6. Riepilogo |  |  |  |
|----------------------------------------------------------------------------------------------------|------------------------------------------------------------------------------------------------|--|--|--|
| Riepilogo della domanda di laurea                                                                                                    |                                                                                                |  |  |  |
| Di seguito è riportato il riepilogo della tua domanda; prima di confermare, controlla i dati riportati.                                                                               |                                                                                                |  |  |  |
| Scadenze dell'appello di laurea –                                                                                                    |                                                                                                |  |  |  |
| Scadenza pagamento tassa di<br>laurea                                                                                                    | 11/11/2015                                                                                     |  |  |  |
| Scadenza per il completamento<br>di tutti i requisiti                                                                                                    | 16/11/2015                                                                                     |  |  |  |
| Scadenza Upload Elaborato di<br>Tesi                                                                                                    | 28/11/2015                                                                                     |  |  |  |
| Data dell'appello                                                                                                    | 14/12/2015 - 17/12/2015                                                                        |  |  |  |
| Informazioni sull'elaborato di tesi                                                                                                    |                                                                                                |  |  |  |
| Puoi modificare il titolo entro la data di scadenza: 16/11/2015. Nel momento in cui il relatore esprime l'approvazione sul titolo dell'elaborato i dati non saranno più modificabili. |                                                                                                |  |  |  |
| Relatore:                                                                                                    | 30308 - Paolo Ciancarini                                                                       |  |  |  |
| Attività formativa:                                                                                                    | Elementi Di Informatica                                                                        |  |  |  |
| Titolo dell'elaborato:                                                                                                    | Titolo di prova                                                                                |  |  |  |
|                                                                                                    | Il titolo dell'elaborato potrà essere modificato finché il tuo relatore non lo approverà.      |  |  |  |
| Tassa di laurea                                                                                                    |                                                                                                |  |  |  |
| Questo è l'importo della tassa da corrispondere. Soltanto a seguito del pagamento potranno iniziare le verifiche ai fini dell'ammissione alla prova finale.                           |                                                                                                |  |  |  |
| Importo dovuto:                                                                                                    | 192.0 €                                                                                        |  |  |  |
| Per completare la domanda di laurea devi:  1. confermare i dati 2. effettuare il pagamento della tassa di laurea.                                                                     |                                                                                                |  |  |  |
|                                                                                                    | Indietro                                                                                       |  |  |  |

Figura 14 - Riepilogo della domanda

Da questo momento in poi la tua domanda di laurea sarà sempre accessibile cliccando su "Vedi dettaglio" presente nel box "Sintesi delle richieste in corso" nella home page.

| tato                   | ld     | Tipo               | Descrizione                  | Data inizia                 |
|------------------------|--------|--------------------|------------------------------|-----------------------------|
| Da pagare              | 506312 | Laurea             | Domanda di laurea            | 01/09/20 5 Vedi dettaglio x |
| Graduatoria pubblicata |        | Prova d'ammissione | Direzione aziendale – clamda | 31/07/20 3 Vegi gettaglio   |

Figura 15 – Vedi dettaglio

## **2. COMPLETAMENTO DELLA DOMANDA**

Per completare la domanda di laurea è necessario eseguire una serie di azioni di seguito riportate.

### 2.1 CORSO DI STUDI CHE PREVEDE L'UPLOAD DELLA TESI

Le istruzioni riassuntive sono disponibili nel dettaglio della tua domanda di laurea.

| Elimina richiesta Hodifica dati e upload tesi                                                                                                    |  |  |  |  |  |  |
|----------------------------------------------------------------------------------------------------|--|--|--|--|--|--|
| Sei in: <u>Home</u> » Dettaglio richiesta                                                                                                    |  |  |  |  |  |  |
| Dettaglio richiesta                                                                                                    |  |  |  |  |  |  |
| Richiesta ricevuta                                                                                                    |  |  |  |  |  |  |
| Devi effettuare il pagamento per perfezionare la domanda         • □ Paga con carta di credito »         • ☑ Stampa il modulo per il pagamento presso Unicredit »         • ☑ Non è possibile pagare la tassa con il MAV         Importo: 192.0 €                                                                                         |  |  |  |  |  |  |
| Verifica l'indirizzo indicato in <u>Recapito per comunicazioni.</u><br>Anche la pergamena di laurea sarà consegnata a quell'indirizzo e sarai avvertito con un'e-mail alla tua casella di posta elettronica @studio.unibo.it – Tempi di consegna:<br>entro 4 mesi dalla sessione di laurea in cui è avvenuto il conseguimento del titolo. |  |  |  |  |  |  |
| Requisiti ai fini del completamento della tua domanda                                                                                                    |  |  |  |  |  |  |
| Presentazione della domanda di Laurea online                                                                                                    |  |  |  |  |  |  |
| Pagamento della tassa di laurea         ▲         Per completare la domanda devi pagare la tassa di laurea entro la data prevista. Attenzione: l'avvenuto pagamento verrà rilevato dal sistema solamente il giorno successivo al versamento. Accertato il pagamento il Relatore/Presidente del Corso di Studio vedrà la tua richiesta.    |  |  |  |  |  |  |
| Dopo aver effettuato il pagamento devi soddisfare questi requisiti<br>▲ Scadenza: entro il 16/11/2015                                                                                                    |  |  |  |  |  |  |
| ☉ Completamento piano di studi                                                                                                    |  |  |  |  |  |  |
| ☉ Pagamento di tutte le tasse previste, incluse eventuali more arretrate                                                                                                    |  |  |  |  |  |  |
| © Compilazione del questionario AlmaLaurea                                                                                                    |  |  |  |  |  |  |
| ▲ Scadenza: entro il 28/11/2015                                                                                                    |  |  |  |  |  |  |
| O <u>Upload della tesi</u> e compilazione dei metadati                                                                                                    |  |  |  |  |  |  |
| ▲ Scadenza: entro il 01/12/2015                                                                                                    |  |  |  |  |  |  |
| S Approvazione della tesi da parte del Relatore                                                                                                    |  |  |  |  |  |  |
| PDF Scarica le istruzioni riassuntive                                                                                                    |  |  |  |  |  |  |

Figura 16 - Scarica le istruzioni

Per completare la domanda di laurea occorre:

- 1. Effettuare il pagamento della tassa di laurea;
- Sostenere gli ultimi esami e controllare sul Libretto Online che gli esami sostenuti siano stati verbalizzati;
- 3. Controllare di non avere dei pagamenti da effettuare nella Situazione tasse;
- 4. Compilare il questionario AlmaLaurea;
- 5. Attendere le verifiche sui tuoi pagamenti e sui tuoi esami da parte della Segreteria;
- Effettuare l'upload della tesi e inserire i metadati;
- 7. Attendere l'approvazione del tuo lavoro di tesi da parte del Relatore.

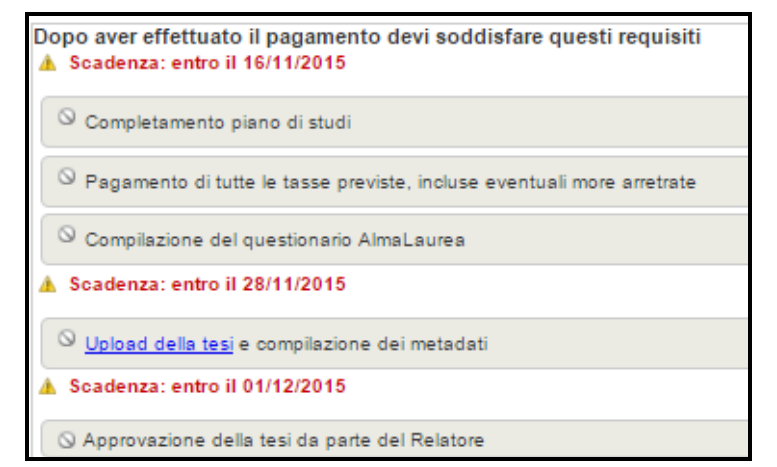

#### Figura 17 – Elenco dei requisiti

Per effettuare l'upload della tesi occorre cliccare su <u>Upload della tesi</u>, si aprirà una schermata in cui sarà possibile caricare il file e i dati relativi al tuo elaborato finale. Alla stessa pagina si accede tramite il pulsante <u>Modifica dati e upload tesi</u> presente in alto.

La procedura ti guiderà nell'inserimento del file di tesi attraverso i seguenti passaggi:

1. File e metadati 🍚 2. Dichiarazione sul deposito e conservazione digitale della tesi

Figura 18 – Sequenza di upload del file di tesi

#### File e metadati

Nel primo passo della sequenza è necessario compilare tutti i metadati ed eseguire l'upload del file di tesi.

Le informazioni da inserire sono:

- Abstract (1)
- Parole chiave (2)
- Lingua prevalente della tesi (3)
- File .pdf della tesi (4)
- File .pdf allegati alla tesi; i da inserire solo se parte integrante al lavoro di tesi (5)

Rispetta le indicazioni fornite sotto ogni campo.

Il file .pdf di tesi deve essere testuale e non immagine, completo di frontespizio, senza alcuna protezione o password. Il file non deve superare i 30Mb.

Il titolo della tesi presente nel frontespizio del file .pdf deve essere lo stesso indicato nel campo "Titolo elaborato" della tua domanda di laurea.

Ciascun file .pdf allegato al lavoro di tesi deve essere testuale e non immagine, completo di frontespizio, senza alcuna protezione o password. Il file non deve superare i 15Mb.

| Information Sub elaboration is set<br>Information:<br>Petatore:<br>1988 - Envico Denti<br>Advisi formation:<br>Pedatoret:<br>Information:<br>Pedatoret:<br>Information:<br>Information:<br>Information:<br>I |                                                                                                    |  |  |  |  |  |  |
|----------------------------------------------------------------------------------------------------|----------------------------------------------------------------------------------------------------|--|--|--|--|--|--|
| I tholo puo essere montrato to al momento dei approvazione a pare dei docente e, comunque, non dire il 2/docutio<br>Ratore: I ISBN - Entrico Denti<br>Advità formativa: Individi formativa T-2 I I<br>Tolo dell'elaborato: Individi di ana a territori entrigegonerizzazione in ottica<br>Moderni Uli of tradittà ana a territori dei agprovazione de più stessi da parte dei docente e, comunque, non oltre il 130052016.<br>Advità formativa: Individi di ana a territori dei approvazione degli stessi da parte dei docente e, comunque, non oltre il 130052016.<br>Advita di formativa: Individi di ana a territori dei approvazione degli stessi da parte dei docente e, comunque, non oltre il 130052016.<br>Advita di esi<br>Elaborato di tesi<br>Il foro deile di toro contellat possono essare modificati fino al momento deil'approvazione degli stessi da parte dei docente e, comunque, non oltre il 130052016.<br>Advitati 0<br>Cargenti 00000<br>Mastiro 2.000 canterni<br>Parole chiave 0<br>2<br>Lingua prevalente della tesi 3<br>Concer Elle No file chosen 4<br>canterni 00000<br>Mastiro 2.000 canterni<br>Posote File No file chosen 4<br>canterni dei essatute es voco parte integrante dei to lancor ol tesi.<br>5<br>2<br>2<br>2<br>3<br>3<br>3<br>3<br>3<br>3<br>3<br>3<br>3<br>3<br>3<br>3<br>3                                                                                                    | Informazioni sull'elaborato di tesi                                                                                                    |  |  |  |  |  |  |
| Relatore: 1188 - finico Centi<br>Advida formativa: Fondamenti Di Informatica 7-2<br>Tiolo dell'elaborato: Und'entidità "a a service"<br>Tiolo dell'elaborato: Und'entidità "a a service"<br>Elaborato di tesi<br>Elaborato di tesi di consegni la tesi inviandola al relatore per l'approvazione.<br>Elaborato di consegni la tesi inviandola al relatore per l'approvazione.<br>Elaborato di consegni la tesi inviandola al relatore per l'approvazione.<br>Elaborato di consegni la tesi inviandola al relatore per l'approvazione.<br>Elaborato di consegni la tesi inviandola al relatore per l'approvazione.<br>Elaborato di consegni la tesi inviandola al relatore per l'approvazione.<br>Elaborato di consegni la tesi inviandola al relatore per l'approv                                                                                                    | Il titolo puo essere modificato fino al momento dell'approvazione da parte dei docente e, comunque, non oltre il 27/05/2016                                               |  |  |  |  |  |  |
| Astwit formativa:<br>Finde dell'elaborato:<br>UP rubbilità as a service:<br>Teto dell'elaborato:<br>Reberta<br>Teto dell'elaborato:<br>Reberta<br>Reberta<br>Teto dell'elaborato:<br>Reberta<br>Reberta<br>Teto dell'elaborato:<br>Reberta<br>Reberta<br>Teto dell'elaborato:<br>Reberta<br>Reberta                                                                                                    | Relatore: 31888 - Enrico Denti                                                                                                    |  |  |  |  |  |  |
| Inclusion control     Produmentitio Di Informatica T-2     Toto dell'elaborato:     Undore di l'entitatità "as a service"   Correlatore:   Recenta     Nome     Correlatore:     Recenta     Parole chiave     Correlatore:     Recenta     Parole chiave     Correlatore:     Recenta     Parole chiave     Correlatore:     Recenta     Parole chiave     Correlatore:     Recenta     Parole chiave     Correlatore:     Recenta     Parole chiave     Correlatore:        Recenta     Parole chiave     Correlatore:           Parole chiave     Correlatore: <th>Attività formativa</th>                                                                                                    | Attività formativa                                                                                                    |  |  |  |  |  |  |
| Title dell'elaborato: UPpolog su plattaforma Android: reingegnerutzazione in ottica   Correlatore: Roberta   Nome Roberta   Correlatore: Roberta   Nome Roberta   Correlatore: Roberta   Nome Roberta   Correlatore: Roberta   Nome Roberta   Correlatore: Roberta   Nome Roberta   Correlatore: Roberta   Nome Roberta   Correlatore: Roberta   Nome Roberta   Correlatore: Roberta   Correlatore: Robert                                                                                                    | Fondamenti Di Informatica T-2                                                                                                    |  |  |  |  |  |  |
| Correlatore: Roberta<br>Warre<br>Caregaria<br>Correlatore<br>Papuragi correlatore<br>Elborato di tesi<br>The della tesi e i dati correlato possono essere modificati fino al momento dell'approvazione degli stesi da parte dei docente e, comunque, non oltre il 1306/2016.<br>Abstract • 1<br>Caretiter: 0,0000<br>Massimo 2,000 classifiet<br>Parole chiave • 2<br>Caretiter: 0,0000<br>Massimo 2,000 classifiet<br>Parole chiave • 2<br>Caretiter: 0,0000<br>Massimo 2,000 classifiet<br>Lingua prevalente della tesi 3<br>Choose File No file chosen 4<br>• Cimportante che il toto della tota lesi presente nel file pdf sia esattamente lo stesso di quello che hal indicato come "Tabio dell'elaborato".<br>Alegatitali tesi<br>Pio linserite attrifie pdf esolusivamente se sono parte integrane del tuo lavoro di tesi.<br>5 @ Aggiungi allegato<br>Ciccando Procedi consegni la tesi inviandola al relatore per l'approvazione.                                                                                                    | Titolo dell'elaborato: tuProlog su piattaforma Android: reingegnerizzazione in ottica<br>Modern UI e fruibilità "as a service"                                            |  |  |  |  |  |  |
| Correlatore:                                                                                                    |                                                                                                    |  |  |  |  |  |  |
|                                                                                                    | Correlatore: Roberta                                                                                                    |  |  |  |  |  |  |
|                                                                                                    | Calegari                                                                                                    |  |  |  |  |  |  |
| Elaborato di tesi  Il file della tesi ei dati correlati possono essere modificati fino al momento dell'approvazione degli stessi da parte del docente e, comunque, non oltre il 13.08/2018. Abstract   I Garatter: 00000 Hossimo 2.000 canatteri Parole chiave  2 Garatteri: 00000 Hossimo 2.000 canatteri  Parole chiave  2 Garatteri: 00000 Hossimo 2.000 canatteri  Parole chiave  3 Garatteri: 10.0001 Hossimo 2.000 canatteri  Parole chiave  1 Garatteri: 00000 Hossimo 2.000 canatteri  Parole chiave  2 Garatteri: 00000 Hossimo 2.000 canatteri  Parole chiave  2 Garatteri: 00000 Hossimo 2.000 canatteri  Parole chiave  2 Garatteri: 00000 Hossimo 2.000 canatteri  Cincose File No file chosen  4 Garatteri: Cincose File No file chosen  5 Garatteri del tuo lavoro di tesi.  5 Garatteri del tuo lavoro di tesi.  5 Garatteri del tuo lavoro di tesi.  5 Garatteri del tuo lavoro di tesi.  5 Cincoado Procedi consegni la tesi inviandola al relatore per l'approvazione.                                                                                                    | Cognome                                                                                                    |  |  |  |  |  |  |
| Elaborato di tesi  Il file della tesi ei dati correlati possono essere modificati fino al momento dell'approvazione degli stessi da parte dei docente e, comunque, non oltre il 13/08/2016. Abstrad   1  . Caratteri: 0 2000 . Massimo 2.000 caratteri  Parole chiave  2  2  2  2  2  2  2  2  2  2  2  2  2                                                                                                    | Aggiungi correlatore                                                                                                    |  |  |  |  |  |  |
| Il file della tesi e i dati correlati possono essere modificat fino al momento dell'approvazione degli stessi da parte dei docente e, comunque, non oltre il 13.08/2018.<br>Abstract • 1 Crantiert: 02000 Crantiert: 02000 Messimo 2.000 cranteri Parole chiave • 2  Crantiert: 02000 Messimo 2.000 cranteri  Parole chiave • 2  Crantiert: 02000 Messimo 2.000 cranteri  Parole chiave • 1  Crantiert: 02000 Messimo 2.000 cranteri  Parole chiave • 1  Crantiert: 02000 Messimo 2.000 cranteri  Parole chiave • 1  Crantiert: 02000 Messimo 2.000 cranteri  Parole chiave • 1  Crantiert: 02000 Messimo 2.000 cranteri  Parole chiave • 1  Cranteri: 02000 Messimo 2.000 cranteri  Parole chiave • 1  Cranteri: 02000 Messimo 2.000 cranteri  Parole chiave • 1  Cranteri: 02000 Messimo 2.000 cranteri  Parole chiave • 1  Cranteri: 02000 Messimo 2.000 cranteri  Parole chiave • 1  Cranteri: 02000 Messimo 2.000 cranteri  Parole chiave • 1  Cranteri: 02000  Cranteri: 02000 Messimo 2.000 cranteri  Parole chiave • 1  Cranteri: 02000  Cranteri: 02000  Cranteri: 0200  Cranteri: 0200  Cranteri: 0200  Cranteri: 0200  Cranteri: 0200  Cranteri: 0200  Cranteri: 0200  Cranteri: 0200  Cranteri: 0200  Cranteri: 0200  Cranteri: 0200  Cranteri: 0200  Cranteri: 0200  Cranteri: 0200  Cranteri: 0200  Cranteri: 0200  Cranteri: 0200  Cr                                                                                                    | Elaborato di tesi                                                                                                    |  |  |  |  |  |  |
| Abstract • 1                                                                                                    | Il file della tesi e i dati correlati possono essere modificati fino al momento dell'approvazione degli stessi da parte del docente e, comunque, non oltre il 13/08/2018. |  |  |  |  |  |  |
| 1   Caratteri: 02000   Massimo 2.000 caratteri   Parole chiave <b>1 2</b> Insustrino 2.000 caratteri Lingua prevalente della tesi <b>3 Choose File</b> No file chosen <b>4 Choose File</b> No file chosen <b>4 Choose File</b> No file chosen <b>4 Choose File</b> No file chosen <b>4 Choose File</b> No file chosen <b>4 Choose File</b> No file chosen <b>4 Choose File</b> No file chosen <b>4 Choose File</b> No file chosen <b>4 Choose File</b> No file chosen <b>4 Choose File</b> No file chosen <b>4 Choose File</b> No file chosen <b>5 Choose File</b> No file chosen <b>6 Choose File</b> No file chosen <b>1 Choose File</b> No file chosen <b>1 Choose File</b> No fi                                                                                                    | Abstract 😉                                                                                                    |  |  |  |  |  |  |
| Lingua prevalente della tesi 3                                                                                                    | Parole chiave  2 Inserire le parole chiave separate da virgola Inserire le parole chiave separate da virgola                                                              |  |  |  |  |  |  |
| Choose File No file chosen                                                                                                    | Lingua prevalente della tesi 3                                                                                                    |  |  |  |  |  |  |
| È importante che il titolo della tua tesi presente nel file .pdf sia esattamente lo stesso di quello che hai indicato come "Titolo dell'elaborato". Allegati alla tesi Puoi inserire altri file .pdf esclusivamente se sono parte integrante del tuo lavoro di tesi. 5 Aggiungi allegato Cliccando Procedi consegni la tesi inviandola al relatore per l'approvazione.                                                                                                    | Choose File No file chosen 4                                                                                                    |  |  |  |  |  |  |
| Allegati alla tesi Puoi inserire altri file .pdf esclusivamente se sono parte integrante del tuo lavoro di tesi. 5 Aggiungi allegato 1 Cliccando Procedi consegni la tesi inviandola al relatore per l'approvazione.                                                                                                    | ▲ È importante che il titolo della tua tesi presente nel file .pdf sia esattamente lo stesso di quello che hai indicato come "Titolo dell'elaborato".                     |  |  |  |  |  |  |
| Puoi inserire altri file .pdf esclusivamente se sono parte integrante del tuo lavoro di tesi. 5 Aggiungi allegato 1 Cliccando Procedi consegni la tesi inviandola al relatore per l'approvazione.                                                                                                    | - Allegati alla tesi                                                                                                    |  |  |  |  |  |  |
| 5 Aggiungi allegato<br>Cliccando Procedi consegni la tesi inviandola al relatore per l'approvazione.                                                                                                    | Puoi inserire altri file .pdf esclusivamente se sono parte integrante del tuo lavoro di tesi.                                                                             |  |  |  |  |  |  |
| Cliccando Procedi consegni la tesi inviandola al relatore per l'approvazione.                                                                                                    |                                                                                                    |  |  |  |  |  |  |
| Cliccando Procedi consegni la tesi inviandola al relatore per l'approvazione.                                                                                                    | Aldinulit austrano                                                                                                    |  |  |  |  |  |  |
| Oliccando Procedi consegni la tesi inviandola al relatore per l'approvazione.                                                                                                    |                                                                                                    |  |  |  |  |  |  |
|                                                                                                    |                                                                                                    |  |  |  |  |  |  |
| Indietro Procedi                                                                                                    |                                                                                                    |  |  |  |  |  |  |

Figura 19 – Elaborato di tesi

Dopo aver inserito le informazioni richieste selezionando il tasto **Procedi** consegni la tesi e i relativi metadati al relatore per sottoporli alla sua approvazione. Potrai apportare delle modifiche fin quando il relatore non avrà approvato la tua tesi e, comunque, non oltre la data di scadenza dell'upload indicata nel dettaglio della tua domanda di laurea.

#### Dichiarazione sul deposito e conservazione digitale della tesi

Leggere con attenzione la dichiarazione riguardante il deposito e la conservazione della tua tesi.

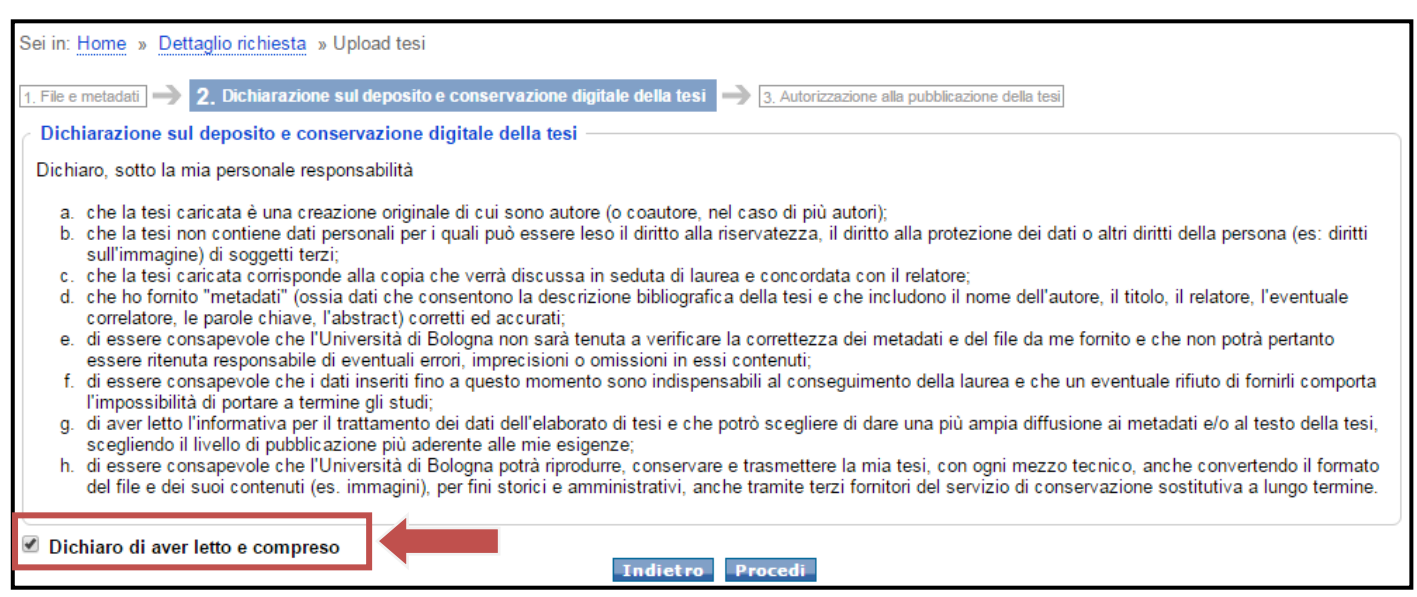

Figura 20 – Dichiarazione sul deposito e conservazione digitale della tesi

#### 2.2 CORSO DI STUDI CHE NON PREVEDE L'UPLOAD DELLA TESI

Le istruzioni riassuntive sono disponibili nel dettaglio della tua domanda di laurea.

| Sei in: Home » Dettaglio richiesta Dettaglio richiesta Verifica l'indirizzo indicato in <u>Recapito per comunicazioni.</u> Anche la pergamena di laurea sarà consegnata a quell'indirizzo e sarai avvertito con un'e-mail alla tua casella di posta elettronica @studio.unibo.it – Tempi di consegna: entro 4 mesi dalla sessione di laurea in cui è avvenuto il conseguimento del titolo. |
|----------------------------------------------------------------------------------------------------|
| Dettaglio richiesta Verifica l'Indirizzo indicato in <u>Recapito per comunicazioni.</u> Anche la pergamena di laurea sarà consegnata a quell'indirizzo e sarai avvertito con un'e-mail alla tua casella di posta elettronica @studio.unibo.it – Tempi di consegna: entro 4 mesi dalla sessione di laurea in cui è avvenuto il conseguimento del titolo.                                    |
| Verifica l'indirizzo indicato in <u>Recapito per comunicazioni</u> .<br>Anche la pergamena di laurea sarà consegnata a quell'indirizzo e sarai avvertito con un'e-mail alla tua casella di posta elettronica @studio.unibo.it – Tempi di consegna: entro 4 mesi dalla sessione di laurea in cui è avvenuto il conseguimento del titolo.                                                    |
| Demuisiti ai fini dal completemente delle tue demende                                                                                                    |
| Scadenza: entro il 13/11/2015                                                                                                    |
| Presentazione della domanda di Laurea online                                                                                                    |
| Pagamento della tassa di laurea                                                                                                    |
| Dopo aver effettuato il pagamento devi soddisfare questi requisiti<br>▲ Scadenza: entro il 25/11/2015                                                                                                    |
| 🛕 Completamento piano di studi 🗢                                                                                                    |
| • Pagamento di tutte le tasse previste, incluse eventuali more arretrate                                                                                                    |
| Approvazione del titolo della tesi da parte del Relatore 🗢                                                                                                    |
| Compilazione del questionario AlmaLaurea                                                                                                    |
| 1 La segreteria, effettuando ulteriori controlli, potrebbe contattarti direttamente.                                                                                                    |
| PDF Scarica le istruzioni riassuntive                                                                                                    |

Figura 21 - Scarica le istruzioni

Per completare la domanda di laurea occorre:

- 1. Effettuare il pagamento della tassa di laurea;
- Sostenere gli ultimi esami e controllare sul Libretto Online che gli esami sostenuti siano stati verbalizzati;
- 3. Controllare di non avere dei pagamenti da effettuare nella Situazione tasse;
- 4. Compilare il questionario AlmaLaurea;
- 5. Attendere le verifiche sui tuoi pagamenti e sui tuoi esami da parte della Segreteria;
- 6. Attendere l'approvazione del titolo della tesi da parte del Relatore.

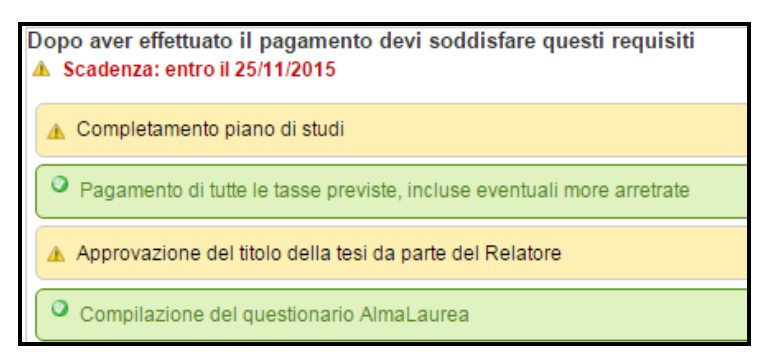

Figura 22 – Elenco dei requisiti

## **3. ANNULLAMENTO DELLA DOMANDA**

Per annullare la tua domanda:

 Se non hai ancora pagato la tassa di laurea, puoi annullare la domanda cliccando sul pulsante Elimina richiesta

| Elimina richiesta Modifi                                                                                                    |  |
|----------------------------------------------------------------------------------------------------|--|
| Sei in: Home » Dettaglio richiesta                                                                                                    |  |
| Dettaglio richiesta                                                                                                    |  |
| C Richiesta ricevuta                                                                                                    |  |
| Devi effettuare il pagamento per perfezionare la domanda         • Ser Paga con carta di credito »         • Ser Stampa il modulo per il pagamento presso Unicredit »         • MAV         Non è possibile pagare la tassa con il MAV         Importo: 192.0 € |  |

#### Figura 23 - Annullamento della richiesta

 Se hai già effettuato il pagamento della tassa di laurea (stato della domanda: "in elaborazione"), contatta la tua Segreteria e chiedi l'annullamento della domanda.

## 4. MODIFICA DELLA DOMANDA

Puoi modificare la tua domanda:

 Se non hai ancora ricevuto l'approvazione del tuo Relatore, e il termine di scadenza non è superato, puoi modificare la domanda, cliccando sul pulsante Modifica la richiesta

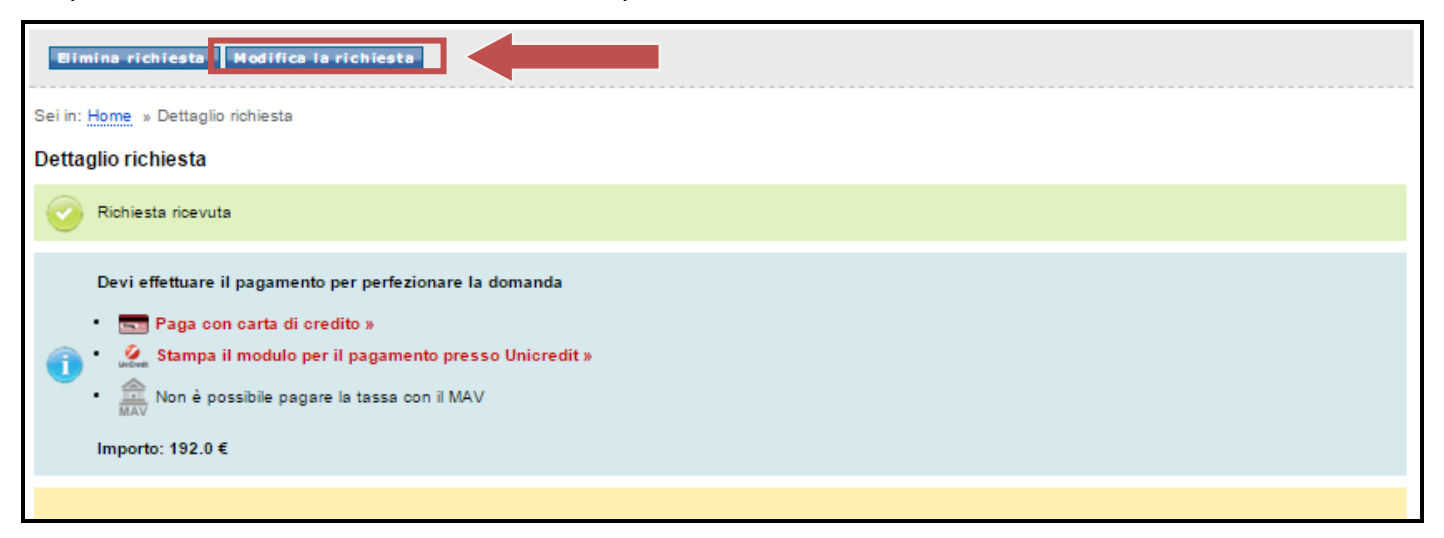

Figura 24 - Modifica la domanda

- Se hai già ricevuto l'approvazione del tuo Relatore, occorre contattare la tua Segreteria e chiedere la modifica della domanda.
- Nel caso in cui occorra cambiare il nome del tuo relatore è necessario annullare la domanda e compilarla di nuovo.
- Nel caso in cui occorra cambiare la data dell'appello è necessario annullare la domanda e compilarla di nuovo.

## **5.** CONVOCAZIONE

Quando la Scuola avrà completato le operazioni necessarie per la convocazione della seduta di laurea

riceverai una e-mail che ti inviterà a consultare il dettaglio della tua domanda di laurea.

Nel dettaglio della domanda troverai il riquadro contenente i dati relativi alla seduta (data, ora e luogo in cui presentarti, media degli esami, commissione ed eventuali note).

| Seduta di Laurea                            |                                                                 |   |
|---------------------------------------------|-----------------------------------------------------------------|---|
| ooddaa ar Eddrod                            |                                                                 |   |
| Data e ora                                  | 22/03/2016 09:30                                                |   |
| Sede                                        | Sala Lauree, Via Selmi 3 - Bologna                              |   |
| Numero di lodi                              | 0                                                               |   |
| Media aritmetica                            | 23,74 su 30                                                     |   |
| Media ponderata laurea nuovo<br>ordinamento | 23,48 su 30 (calcolata su 19 esami)                             |   |
| Media ponderata laurea nuovo<br>ordinamento | 86,09 su 110 (calcolata su 19 esami)                            |   |
| Commissione                                 | Roda Aldo, Mattarelli Paola, Francia Francesco, Falconi Rosanna |   |
| Note                                        | I correlatori sono invitati alla seduta.                        | 1 |

#### Figura 25 – Dati relativi alla seduta

Nel caso in cui per motivi organizzativi la Scuola cambierà la tua seduta riceverai un'altra e-mail che ti inviterà a consultare il dettaglio della domanda di laurea in modo da vedere i dati aggiornati.